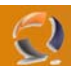

## **CONFIGURAZIONE INDIRIZZO IP**

Clicchiamo su Start, Control Panel poi sull'icona Network Connections clicchiamo di destro e selezioniamo Open.

A questo punto vedremo tante Local Area Connection quante sono le schede di rete presenti all'interno del server. (Figura 1)

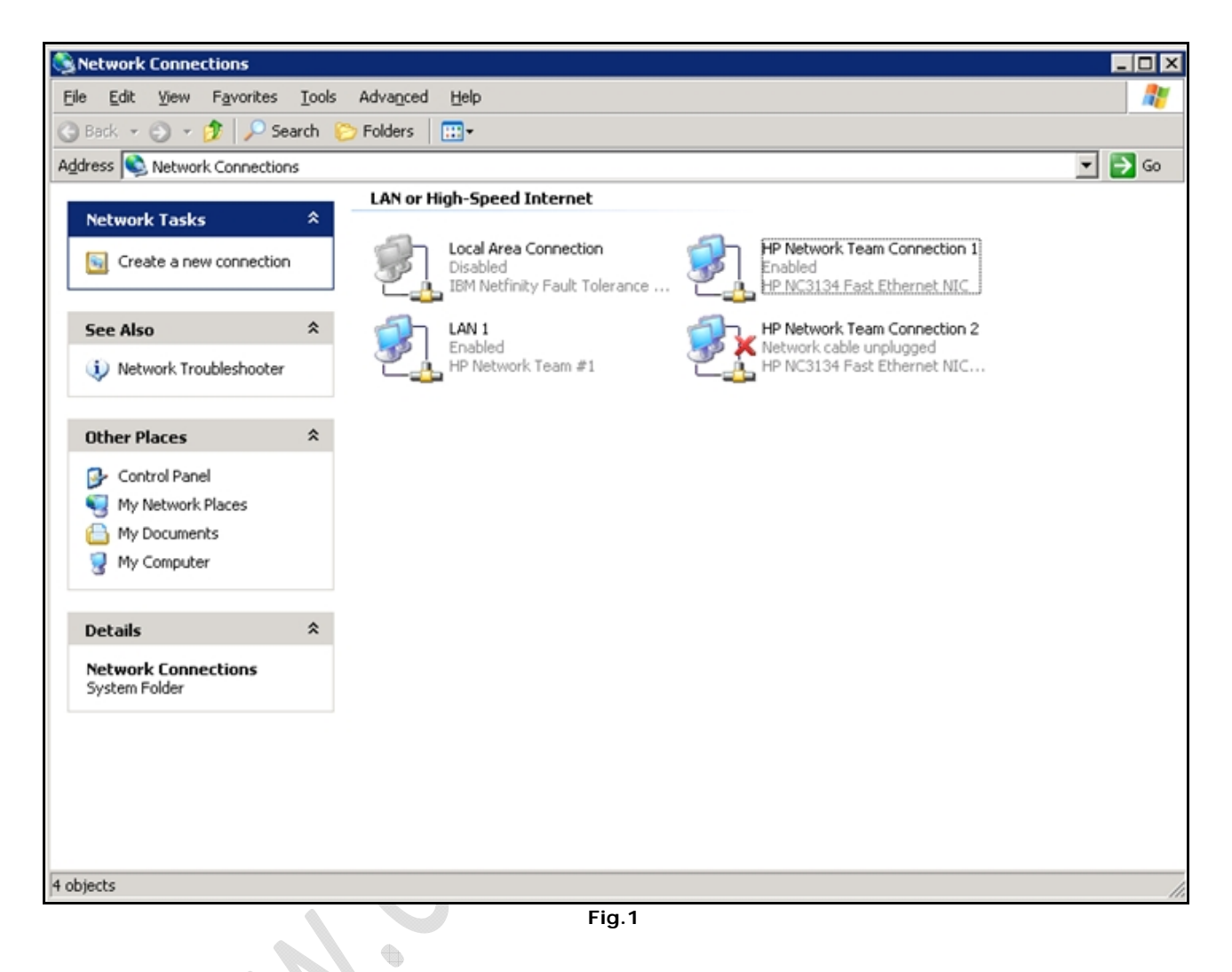

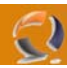

Per assegnare un indirizzo IP, una subnet, un DNS e così via bisogna cliccare di destro sulla connessione da modificare e selezionare Properties, ci apparirà la schermata come in Figura 2.

| General   Authenti              | cation   Advanced                                                                        |                        | 1      |     |
|---------------------------------|------------------------------------------------------------------------------------------|------------------------|--------|-----|
| Connect using:                  |                                                                                          |                        |        |     |
| 📖 AMD PCNI                      | T Family PCI Ethernet Ad                                                                 | apter                  |        |     |
| '<br>This c <u>o</u> nnection ( | ises the following items:                                                                | <u>C</u> onfi <u>o</u> | jure   |     |
| Client fo                       | Microsoft Networks<br>Load Balancing<br>Printer Sharing for Microso<br>Protocol (TCP/IP) | ft Networks            |        | 0.0 |
| I <u>n</u> stall                | <u>U</u> ninstall                                                                        | P <u>r</u> ope         | rties  |     |
| Allows your co<br>network.      | nputer to access resource                                                                | s on a Microso         | ft     |     |
| Show icon in                    | notification area when cor                                                               | nected                 |        |     |
|                                 |                                                                                          | ок (                   | Cancel |     |

All'interno di General spuntiamo la casellina in basso Show icon in notification area when connected, poi selezioniamo Internet Protocol (TCP/IP) e clicchiamo su Properties.

Otteniamo la seguente schermata (Figura 3)

-)

| Internet i                     | Protocol (TCP/IP) Prop                                                              | perties                          |                          |                               | ? ×         |     |
|--------------------------------|-------------------------------------------------------------------------------------|----------------------------------|--------------------------|-------------------------------|-------------|-----|
| General                        |                                                                                     |                                  |                          |                               |             |     |
| You car<br>this cap<br>for the | n get IP settings assigned<br>ability. Otherwise, you n<br>appropriate IP settings. | l automatically<br>eed to ask yo | / if your n<br>ur networ | etwork suppo<br>k administrat | orts<br>:or |     |
| 00                             | btain an IP address autor                                                           | natically                        |                          |                               |             |     |
| Jo U                           | se the following IP addres                                                          | 55:                              |                          |                               |             | • * |
| IP ac                          | ldress:                                                                             |                                  |                          | •                             |             |     |
| Subr                           | iet mask:                                                                           |                                  |                          |                               |             |     |
| <u>D</u> efa                   | ult gateway:                                                                        |                                  |                          |                               |             | 2   |
| 00                             | btain DNS server address                                                            | automaticall;                    | 1                        |                               |             |     |
| _© 0                           | s <u>e</u> the following DNS serv                                                   | er addresses                     | :                        |                               |             |     |
| Prefe                          | erred DNS server:                                                                   |                                  |                          |                               |             |     |
| Alter                          | nate DNS server:                                                                    |                                  |                          |                               |             |     |
|                                |                                                                                     |                                  |                          | Ad <u>v</u> anced             | ±           |     |
|                                |                                                                                     | [                                | ОК                       | Ca                            | ancel       |     |
|                                |                                                                                     | Fig.3                            |                          |                               |             |     |

Di default la scheda di rete abilita il DHCP quindi prende in automatico IP Address, Subnet Mask, Default Gateway, Preferedd DNS e Alternate DNS.

Clicchiamo su Use the following IP address e vediamo che sia i campi IP che i campi DNS si sbloccano.

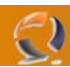

Adesso inseriamo tutti i dati occorrenti fino ad ottenere il risultato come in Figura 4.

| ernet Protocol (TCP/IP) Properties                                                                                                    | ? ×           |
|----------------------------------------------------------------------------------------------------|---------------|
| eneral                                                                                                    |               |
| You can get IP settings assigned automatically if your network supp<br>this capability. Otherwise, you need to ask your network administra<br>for the appropriate IP settings. | ports<br>ator |
| O Obtain an IP address automatically                                                                                                    |               |
| O Use the following IP address:                                                                                                    |               |
| IP address: 10 . 37 . 0 . 25                                                                                                    |               |
| Subnet mask: 255 , 255 , 255 , 0                                                                                                    |               |
| Default gateway: 10 . 37 . 0 . 1                                                                                                    |               |
|                                                                                                    |               |
| Ogcan Dive server address automatically                                                                                                    |               |
| Preferred DNS server: 10 , 36 , 133 , 20                                                                                                    |               |
| Alternate DNS server: 10 . 36 . 133 . 20                                                                                                    |               |
|                                                                                                    |               |
|                                                                                                    |               |
| ОК                                                                                                    | ancel         |

Fig.4

•

Quindi clicchiamo su **OK**.